## ·ı|ı.ı|ı. cısco

# Release Notes for Cisco Cyber Vision Release 4.1.0

For users upgrading to 4.1.0 from previous versions, please carefully read the Cisco Cyber Vision 4.1.0 update procedure.

| Compatible device list                           | 3  |
|--------------------------------------------------|----|
| Cisco Cyber Vision 4.1.0 update procedure        | 4  |
| Data purge                                       | 4  |
| Center updates                                   | 5  |
| Architecture with Global Center                  | 5  |
| Architecture with one Center                     | 7  |
| AWS Center                                       | 8  |
| Cisco Cyber Vision 4.1.0 important changes       | 9  |
| Command line access                              | 9  |
| Communication port and protocol changes          | 9  |
| Port                                             | 9  |
| Protocol                                         | 10 |
| API                                              | 10 |
| SYSLOG                                           | 10 |
| Cisco Cyber Vision new features and improvements | 11 |
| Sensor explorer                                  | 11 |
| Custom User Roles                                | 14 |
| External Authentication - Secure LDAP            | 15 |
| Center web server certificate                    | 16 |
| Brownfield Global Center migration               | 17 |
| Cyber Vision Center SNMP monitoring              | 18 |
| Cyber Vision Unicast Active Discovering          | 19 |
| Introduction                                     | 19 |
| Policies                                         | 20 |
| Preset settings                                  | 21 |

| SNMP Policies                                      | 22 |
|----------------------------------------------------|----|
| Ethernet/IP unicast policies                       | 23 |
| Cyber Vision SecureX Ribbon integration            | 23 |
| Cisco Cyber Vision new Center and sensor's options | 25 |
| Microsoft Azure                                    | 25 |
| Cisco Catalyst IR8300                              | 25 |
| Cisco Cyber Vision Resolved Caveats                | 26 |
| Cisco Cyber Vision Open Caveats                    | 27 |
| Links                                              | 28 |
| Software Download                                  | 28 |
| Related Documentation                              | 29 |

2

## **Compatible device list**

| Center                                | Description                                                                                                    |
|---------------------------------------|----------------------------------------------------------------------------------------------------|
| VMware ESXi OVA center                | VMware ESXi 6.x or later                                                                                                    |
| Windows Server Hyper-V VHDX<br>Center | Microsoft Windows Server Hyper-V version 2016 or later                                                                        |
| Cisco UCS C220 M5 CV-CNTR-M5S5        | Cyber Vision Center hardware appliance (Cisco UCS <sup>®</sup> C220 M5 Rack Server)<br>- 16 core CPU, 64 GB RAM, 800GB drives |
| Cisco UCS C220 M5 CV-CNTR-M5S3        | Cyber Vision Center hardware appliance (Cisco UCS <sup>®</sup> C220 M5 Rack Server)<br>- 12 core CPU, 32 GB RAM, 480GB drives |
| Sentryo CENTER10                      | Sentryo CENTER10 hardware appliance                                                                                           |
| Sentryo CENTER30                      | Sentryo CENTER30 hardware appliance                                                                                           |
| Sensor                                | Description                                                                                                    |
| Cisco IC3000                          | Cyber Vision Sensor hardware appliance                                                                                        |
| Cisco Catalyst IE3400                 | Cyber Vision Sensor IOx application hosted in Cisco Catalyst IE3400<br>Industrial Ethernet switches                           |
| Cisco Catalyst IE3300 10G             | Cyber Vision Sensor IOx application hosted in Cisco Catalyst IE3300<br>Industrial Ethernet switches with 10G ports            |
| Cisco IR1101                          | Cyber Vision Sensor IOx application hosted in Cisco IR1101 Series Industrial Integrated Services Routers                      |
| Cisco Catalyst IR8300                 | Cyber Vision Sensor IOx application hosted in Cisco Catalyst IR8300 Rugged Series Routers                                     |
| Cisco Catalyst 9300, 9400             | Cyber Vision Sensor IOx application hosted in Catalyst 9300, 9400 Series switches                                             |
| Sentryo SENSOR3                       | Sentryo SENSOR3 hardware appliance                                                                                            |
| Sentryo SENSOR5                       | Sentryo SENSOR5 hardware appliance                                                                                            |
| Sentryo SENSOR7                       | Sentryo SENSOR7 hardware appliance                                                                                            |

## Cisco Cyber Vision 4.1.0 update procedure

Cisco Cyber Vision 4.1.0 update procedure will depend on the architecture deployed and the tool used to deploy it.

If you are currently running a version earlier than Cisco Cyber Vision 4.0.0, you must first upgrade to 4.0.0 prior upgrading to Cyber Vision 4.1.0. Versions 4.0.0, 4.0.1 and 4.0.2 and 4.0.3 can be updated to 4.1.0.

| Upgrade Path to | <b>Cisco</b> Cyber | Vision 4.1.0 |
|-----------------|--------------------|--------------|
|-----------------|--------------------|--------------|

| Current Software Release  | Upgrade Path to Release 4.1.0                             |
|---------------------------|-----------------------------------------------------------|
| If version prior to 3.2.4 | Upgrade first to 3.2.4 then to 4.0.0 and finally to 4.1.0 |
| Version 3.2.4             | Upgrade first to 4.0.0 then to 4.1.0                      |
| Version 4.0.0 to 4.0.3    | You can upgrade directly to Release 4.1.0                 |

## Data purge

The Center database in 4.0.0, 4.0.1, 4.0.2 or 4.0.3 will be migrated to the new 4.1.0 schema. All components, activities, flows, events, etc. will be migrated.

The new data retention policies introduced in 4.0.0 are still valid in 4.1.0. Once migrated, the following expiration settings will be applied, and the system will run the purge process unless the configuration is modified within 2 days:

- Events after 6 months.
- Flows after 6 months.
- Variables after 2 years.

## **Center updates**

#### Architecture with Global Center

<u>Preliminary checks</u>: it is highly recommended to check the health of all Centers connected to the Global Center and of the Global Center itself before proceeding to the update.

To do this check, it is recommended to use an SSH connection to the center and to type the following command:

systemctl --failed

The number of listed sbs-\* units should be 0, otherwise the failure needs to be fixed before the update.

Cisco Cyber Vision system check - 0 failure

| <pre>root@Center21:~# systemctl</pre> | failed |  |  |  |  |  |  |  |
|---------------------------------------|--------|--|--|--|--|--|--|--|
| 0 loaded units listed.                |        |  |  |  |  |  |  |  |
| root@Center21:~#                      |        |  |  |  |  |  |  |  |

Rational: all sbs services need to run in a normal state before the update. If one of them is listed as failed it has to be fixed before the upgrade.

#### Cisco Cyber Vision system check - example of failure

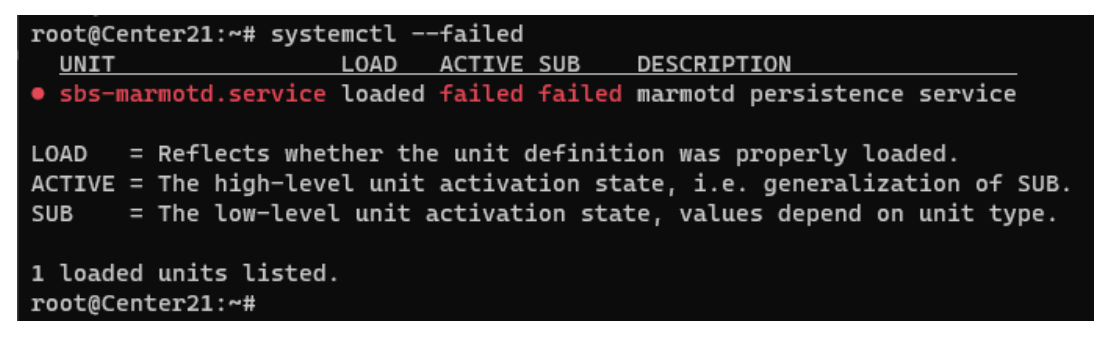

Rebooting of the center most often solves the issue. If not please contact the support.

In the case of a distributed architecture, the following steps need to be followed:

- 1. Update the Global Center:
  - a. Either using the graphical user interface:
    - File= CiscoCyberVision-update-combined-4.1.0.dat
    - Navigate to Admin > System and use the System Update button and browse and select the update file.
  - b. Or using the command line interface (CLI):
    - File= CiscoCyberVision-update-center-4.1.0.dat
    - Launch the update with the following command:

sbs-update install /data/tmp/CiscoCyberVision-update-center-4.1.0.dat

- 2. Update the Centers connected to the Global Center with the same procedure used for the Global Center (user interface or CLI)
- 3. Update the sensors, from their corresponding Center (not from the Global Center):
  - a. Hardware sensors:
    - i. If you used the combined file to update the Center which owns the sensor, and the SSH connection from the Center to the Sensor is allowed, the hardware sensors (IC3000 and Sentryo SENSOR's) were updated at the same time.
    - ii. If IC3000 sensor was deployed using the "Sensor management extension", it can be upgraded by "redeploying it"
    - iii. If not, the update needs to be done from the Command Line (CLI):
      - File= CiscoCyberVision-update-sensor-4.1.0.dat
      - Launch the update with the following command:

sbs-update install /data/tmp/CiscoCyberVision-update-sensor-4.1.0.dat

You may check the sensor version on the Administration / Sensor page, to make sure that the version is 4.1.

Note: Cisco Cyber Vision Sensor application should not be updated from the IC3000 Local manager because the configuration will be lost. In case this is done, the sensor enrollment package needs to be deployed again.

- b. IOx sensors:
  - i. If you have installed the sensor with the sensor management extension, the upgrade of the extension will also update all sensors reachable from the Center.
    - File = CiscoCyberVision-sensor-management-4.1.0.ext
    - Navigate to Admin > Extensions. In the Actions column, use the update button and browse to select the update file.
    - Cyber Vision sensor management extension could also be updated from the CLI with the command:

sbs-extension upgrade /data/tmp/CiscoCyberVision-sensor-management-4.1.0.ext

- ii. If a sensor was not updated by the extension update, access the sensor administration page, and use the UPDATE CISCO DEVICES button or the redeploy button to update the remaining IOx sensors connected to the Center.
- iii. If you have not installed the sensor with the sensor management extension, the upgrade of the sensor can be performed with the sensor package from the platform Local Manager or from the platform Command Line. This procedure is described in the corresponding sensors installation guides.
  - IE3x00 and IR11101 files = CiscoCyberVision-IOx-aarch64-4.1.0.tar or CiscoCyberVision-IOx-Active-Discovery-aarch64--4.1.0.tar
  - Catalyst 9300 and 9400 files = CiscoCyberVision-IOx-x86-64-4.1.0.tar or CiscoCyberVision-IOx-Active-Discovery-x86-64-4.1.0.tar.

#### Architecture with one Center

In the case of a single Center, the following steps need to be followed:

- 1. Update the Center:
  - a. Either using the graphical user interface:
    - File= CiscoCyberVision-update-combined-4.1.0.dat
    - Navigate to Admin > System, use the System Update button, and browse and select the update file.
  - b. Or using the command line interface (CLI):
    - File= CiscoCyberVision-update-center-4.1.0.dat
    - Launch the update with the following command:

sbs-update install /data/tmp/CiscoCyberVision-update-center-4.1.0.dat

- 2. Update the sensors:
  - a. Hardware sensors:
    - i. If you used the combined file to update the Center which owned the sensor and the SSH connection from the Center to the Sensor is allowed, the hardware sensors (IC3000 and Sentryo SENSOR's) were updated at the same time.
    - ii. If IC3000 sensor was deployed using the "Sensor management extension", it can be upgraded by "redeploying it"
    - iii. If not, the update needs to be done from the command line interface (CLI):
      - File= CiscoCyberVision-update-sensor-4.1.0.dat
      - Launch the update with the following command:

sbs-update install /data/tmp/CiscoCyberVision-update-sensor-4.1.0.dat

- b. IOx sensors:
  - i. If you have installed the sensor with the sensor management extension, the upgrade of the extension will also update all reachable sensors.
    - File = CiscoCyberVision-sensor-management-4.1.0.ext
    - Navigate to Admin > Extensions. In the Actions column, use the update button and browse to select the update file.

Cyber Vision sensor management extension could also be updated from the CLI with the command:

sbs-extension upgrade /data/tmp/CiscoCyberVision-sensor-management-4.1.0.ext

- ii. If a sensor was not updated by the extension update, access the sensor administration page, and use the UPDATE CISCO DEVICES button or the redeploy button to update the remaining IOx sensors connected to the Center.
- iii. If you have not installed the sensor with the sensor management extension, the upgrade of the sensor can be performed with the sensor package from the platform Local Manager or from the platform Command Line. This procedure is described in the corresponding sensors installation guides.
  - IE3x00 and IR1101 files = CiscoCyberVision-IOx-aarch64-4.1.0.tar or CiscoCyberVision-IOx-Active-Discovery-aarch64--4.1.0.tar
  - Catalyst 9300 and 9400 files = CiscoCyberVision-IOx-x86-64-4.1.0.tar or CiscoCyberVision-IOx-Active-Discovery-x86-64-4.1.0.tar.

### **AWS Center**

In case of a center deployed in AWS, the same procedure as "One center" above has to be followed.

## **Cisco Cyber Vision 4.1.0 important changes**

## **Command line access**

A major change regarding the Center command line (CLI) access through serial console or SSH was made. The user root is no more usable to establish the connection. A new user called 'cv-admin' must be used. This user has limited rights and many CLI commands will required permission elevation:

- prefix the command with "sudo".
- or open a root shell using "sudo -i" and enter the command.

## **Communication port and protocol changes**

### Port

A new port is used if the LDAP external authentication is configured over TLS/SSL. In this case the port TCP 636 is used instead of the port 389, from the Center admin interface to the Active Directory server.

### SecureX

Cyber Vision 4.1 is now integrated with SecureX. For that integration to work, it is required to allow the connection between both the Client (web browser) and the Center admin interface to

https://securex.<region>.security.cisco.com. <region> may either be empty for North America or "eu" for Europe or "apjc" for Asia.

### SNMP agent

It is possible to activate an SNMP agent on Cyber Vision centers. Access to UDP port 161 from the client to the center admin interface is required to allow access to the SNMP agent and retrieve indicators.

### Active discovery

4.1 allows to configure unicast active discovery for SNMP and Rockwell CIP protocols. Connections are established from sensors where dedicated IP addresses are set in each of the subnets where devices are polled. As connections are direct (same LAN) no additional route or firewall rule is needed, but connections from the sensor to devices using TCP port 44818 (Rockwell) and UDP or TCP port 161 (SNMP) will be made.

### Hardware sensor management (IC3000)

SSH is no more required for normal operation. Still used for sensor software upgrade, but upgrades can also be performed by redeploying the sensor.

Release Notes for Cisco Cyber Vision Release 4.1.0

### Protocol

No modification in 4.1.0.

## API

No modification in 4.1.0.

## **SYSLOG**

No modification in 4.1.0.

## **Cisco Cyber Vision new features and improvements**

## **Sensor explorer**

The old Cisco Cyber Vision Sensors page was redesigned and improved. A new Sensor Explorer page is now available in the administration menu of Cisco Cyber Vision:

| uludu<br>cisco |                                     |                                                                     |                                                                                                    |                            |  |  |  |  |  |  |  |  |
|----------------|-------------------------------------|---------------------------------------------------------------------|----------------------------------------------------------------------------------------------------|----------------------------|--|--|--|--|--|--|--|--|
| Ø              | ₩ System                            | Sensor Explorer                                                     |                                                                                                    |                            |  |  |  |  |  |  |  |  |
| £              | 目 Data Manageme 🗡                   |                                                                     |                                                                                                    |                            |  |  |  |  |  |  |  |  |
| Ë              | & Network Organizat                 | From this page, you can explore<br>authorize it so the Center can r | From this page, you can explore and manage sensors and sensors folders. Sensors can be remotely and securely rebooted, : authorize it so the Center can receive its data. |                            |  |  |  |  |  |  |  |  |
| ¢              | Sensors ^                           | 🕂 Install sensor ျိပ္ပို Mar                                        | nage Cisco devices 🛛 📙 Organize                                                                                                    |                            |  |  |  |  |  |  |  |  |
| ۹              | <ul> <li>Sensor Explorer</li> </ul> | Folders and sensors (8                                              | )                                                                                                    |                            |  |  |  |  |  |  |  |  |
| ø              | <ul> <li>Management jobs</li> </ul> |                                                                     | Meus selection to Meus Anti-                                                                                                    |                            |  |  |  |  |  |  |  |  |
|                | — PCAP Upload                       | Filter U Selected                                                   | Move selection to More Actions Y                                                                                                    |                            |  |  |  |  |  |  |  |  |
|                | t@ Active Discovery ∼               | Label                                                               | IP Address Version                                                                                                    | Location Health status 🕠 🍷 |  |  |  |  |  |  |  |  |
|                | 糸 Users ~                           | Rockwell                                                            | 3.2.4 - 4.1.0                                                                                                    | Disconnected               |  |  |  |  |  |  |  |  |
|                |                                     | Siemens                                                             | 4.1.0 - 4.1.0                                                                                                    | Disconnected               |  |  |  |  |  |  |  |  |
|                | s <sup>⊄</sup> API ~                |                                                                     | 4.1.0+202202251422                                                                                                    | Connected                  |  |  |  |  |  |  |  |  |
|                | ₩ License                           | 🗌 🗁 Grid                                                            | 4.1.0+202202251430                                                                                                    | Connected                  |  |  |  |  |  |  |  |  |
|                | 灸 External Authen ~                 | 🗌 🖨 <u>Mitsubishi</u>                                               | 4.1.0 - 4.1.0                                                                                                    | Connected                  |  |  |  |  |  |  |  |  |
|                | ⊙ Snort                             | Schneider                                                           | 4.1.0+202202251430                                                                                                    | Connected                  |  |  |  |  |  |  |  |  |
|                | Risk score                          | Switches                                                            | 4.1.0 - 4.1.0                                                                                                    | Connected                  |  |  |  |  |  |  |  |  |
|                | ≪ Integrations ∨                    | 🗌 🕒 Toyoda                                                          | 4.1.0+202202251422                                                                                                    | Connected                  |  |  |  |  |  |  |  |  |

Cisco Cyber Vision new Sensor Explorer menu

This new design will improve sensor management, especially when there are many. The new folder feature will allow you to organize sets of sensors and make navigation between groups and bulk actions easier. Sensor's health is also easier to check.

Sensor action buttons and related information were moved to an overlay window which appears on the right side of the screen as you click a sensor in the list:

| Folder   | s and sensors (8)                                                     |                          |                           |                                               |                     |                    |                   | -                                                                                                    |                          |
|----------|-----------------------------------------------------------------------|--------------------------|---------------------------|-----------------------------------------------|---------------------|--------------------|-------------------|----------------------------------------------------------------------------------------------------|--------------------------|
| 7 Filter | O Selected Move selection 1 Label IP Address     Rockwell     Siemens | Version<br>4.1.0 - 4.1.0 | ×                         | - Fuelence                                    |                     | 7                  | _                 | Label: IE3400 ROCK PLC<br>Serial Number: FOC2401V07N<br>IP address: 192.168.0.161<br>Version: 4.1.0+202202251430<br>System date: Mar 14, 2022.702<br>Deployment: Sensor Manageme<br>Active Discovery: Scanning<br>Capture mode: | 1:06 PM<br>ent Extension |
|          | E GE                                                                  | 4.1.0+202202251          | Senso                     | of Explored                                   |                     |                    |                   | not port 2222                                                                                                    |                          |
|          | See See                                                               | 4.1.0+202202251          | Rockw<br>Cedit<br>Folders | ell Delete s and sensors (3) O Selected Move: | selection to More A | ctions ∽           |                   | Status: Connected<br>Processing status: Pending data<br>Uptime: 13 days<br>Co to statistics                                                                                                    | Ei                       |
|          |                                                                       |                          |                           | Label                                         | IP Address          | Version            | Health status 🕑 🍷 | Last recording: Jan 17, 2022                                                                                                    | 4:02:17 PM               |
|          |                                                                       |                          |                           | IR1101 ROCKWELL                               | 169.254.0.2         | 3.2.4+20210611 109 | Disconnected      |                                                                                                    |                          |
|          |                                                                       |                          |                           | E IE3400 ROCK IO                              | 192.168.0.163       | 4.1.0+20220225 30  | Connected         | 🖻 Move to                                                                                                    |                          |
|          |                                                                       |                          |                           | IE3400 ROCK PLC                               | 192.168.0.161       | 4.1.0+202202251430 | Connected         | 🔦 Capture mode                                                                                                    | Redeploy                 |
|          |                                                                       |                          |                           |                                               |                     |                    |                   |                                                                                                    |                          |

Cisco Cyber Vision new Sensor Explorer menu – sensor details

You can perform several bulk actions on the sensors, such as:

- Filter sensors on the sensors list
- Move sensors into folders
- Delete folders
- Reboot/Shutdown sensors on a selected folder

### For example, a new menu will allow you to filter folders and sensors:

|  |  | Cisco Cy | ber ۱ | Vision | new | Sensor | Explorer | menu – | filters |
|--|--|----------|-------|--------|-----|--------|----------|--------|---------|
|--|--|----------|-------|--------|-----|--------|----------|--------|---------|

| Filter 0 Selected | Move selection to |  |
|-------------------|-------------------|--|
| Label             |                   |  |
| IP Address        |                   |  |
| Version           |                   |  |
| Location          |                   |  |
| Health status     | ~                 |  |
| Cancel            | Apply             |  |

The user interface to install or redeploy a sensor was redesigned to guide you through the sequence of steps:

Cisco Cyber Vision new Sensor Explorer menu – New setup screens

|                                                      | ,                       |
|------------------------------------------------------|-------------------------|
| IP address"                                          | Port"                   |
|                                                      | For example 443 or 8443 |
| Center collection IP                                 |                         |
|                                                      |                         |
| leave blank to use current co                        | llection IP             |
|                                                      |                         |
| Credentials                                          |                         |
|                                                      |                         |
| Se giobal ci edentiais                               |                         |
| Capture mode                                         |                         |
| <ul> <li>Optimal (default): analyze the m</li> </ul> | nost relevant flows     |
| All: analyze all the flows                           |                         |
| Industrial only: analyze industrial                  | rial flows              |
| 0                                                    |                         |

## **Custom User Roles**

In addition to the four historical predefined roles (Admin, Auditor, Operator and Product), this new feature will allow you to easily create custom user roles.

These can be managed in the new Role Management administration page. You just need to create a new role by duplicating and modifying existing roles and setting read/write accesses to distinct parts of Cisco Cyber Vision. Roles can then be assigned to a Cisco Cyber Vision user.

Note: The minimum default access is read-only for the Explore page.

| Ø       | ₩ System                              | Role management                                                                          |              |              |  |            |              |      |              |       |      |  |  |  |  |
|---------|---------------------------------------|------------------------------------------------------------------------------------------|--------------|--------------|--|------------|--------------|------|--------------|-------|------|--|--|--|--|
| Ð       | 目 Data Manageme 🗡                     | From this page, you can create Cisco Cyber Vision user roles, edit and delete them.      |              |              |  |            |              |      |              |       |      |  |  |  |  |
| Ħ       | & Network Organizat                   | ADMIN_ESCALATION NEWCCVGROUP A ADMIN A AUDITOR A OPERATOR A PRODUCT +<br>NewCCVGroup ∠ 1 |              |              |  |            |              |      |              |       | +    |  |  |  |  |
| C       | 🗋 Sensors 🗸 🗸                         |                                                                                          |              |              |  |            |              |      |              |       |      |  |  |  |  |
| ପ୍<br>ଜ | tQ Active Discovery ∨                 | demo 🖉                                                                                   |              |              |  |            |              |      |              |       |      |  |  |  |  |
|         | 糸 Users へ                             | Administrative Rights (i)                                                                | read         | write        |  |            |              |      | read         | write |      |  |  |  |  |
|         | <ul> <li>Management</li> </ul>        | Active Discovery                                                                         | $\Box$       | $\Box$       |  | AF         | PI           |      | $\Box$       |       |      |  |  |  |  |
|         | <ul> <li>Role Management</li> </ul>   | Center Certificate                                                                       | $\Box$       |              |  | Da         | ata Managem  | ient | $\Box$       |       |      |  |  |  |  |
|         | Conveitu sottingo                     | Events                                                                                   | $\checkmark$ | $\Box$       |  | Ev         | ents Setting | 5    | $\Box$       |       |      |  |  |  |  |
|         | <ul> <li>Security settings</li> </ul> | Explore                                                                                  | $\checkmark$ |              |  | Extensions |              |      | $\Box$       |       |      |  |  |  |  |
|         | ⊲ Events                              | External Authentication                                                                  | $\checkmark$ |              |  | Int        | tegrations   |      | $\Box$       |       |      |  |  |  |  |
|         | S ADI                                 | License                                                                                  |              | $\checkmark$ |  | M          | onitor       |      | $\checkmark$ |       |      |  |  |  |  |
|         |                                       | Network Organization                                                                     |              |              |  | Re         | eports       |      | $\checkmark$ |       |      |  |  |  |  |
|         | 🛱 License                             | Risk Score                                                                               |              |              |  | Se         | ecure X      |      |              |       |      |  |  |  |  |
|         |                                       | Security Settings                                                                        |              |              |  | Se         | ensors       |      |              |       |      |  |  |  |  |
|         | ℜ External Authen Υ                   | SNMP                                                                                     |              |              |  | Sn         | ort          |      |              |       |      |  |  |  |  |
|         | ⊙ Snort                               | System                                                                                   |              |              |  | Us         | ser Admin    |      |              |       |      |  |  |  |  |
|         | ② Risk score                          | Vulnerability Management                                                                 |              |              |  |            |              |      |              |       |      |  |  |  |  |
| >       | ∝® Integrations ∨                     |                                                                                          |              |              |  |            |              |      |              |       | Save |  |  |  |  |

Cisco Cyber Vision Custom User Roles

## **External Authentication - Secure LDAP**

The existing LDAP feature to use an external user directory was improved. It is now possible to secure the connection with an LDAP server using TLS certificates.

Four different versions of Active Directory are supported: Windows Server 2012, 2016, 2019 and 2022.

Redundant LDAP servers are also supported by Cisco Cyber Vision.

In addition, custom and default roles can be mapped to groups in Active Directory.

Cisco Cyber Vision LDAP connection

|                      | EDIT LDAP SETTINGS     |                             |       |  |  |  |  |
|----------------------|------------------------|-----------------------------|-------|--|--|--|--|
| Settings             | Role Mapping           |                             |       |  |  |  |  |
| 🗸 LDAP ove           | r TLS/SSL              | Use self signed certificate |       |  |  |  |  |
| * Primary Ser        | ver Address            | * Primary Server Port       |       |  |  |  |  |
| SRV-AD-LA            | BCCV.lab-autom-ccv.l   | 636                         |       |  |  |  |  |
| Secondary Se         | rver Address           | Secondary Server Port       |       |  |  |  |  |
|                      |                        | 636                         |       |  |  |  |  |
| * Base DN 🕕          |                        |                             |       |  |  |  |  |
| ou=TESTCC            | V,dc=lab-autom-ccv,dc= | =local                      |       |  |  |  |  |
| * Server Resp        | onse Time 🕕            |                             |       |  |  |  |  |
| 10                   |                        |                             |       |  |  |  |  |
| * CA Trust Ch        | ain                    |                             |       |  |  |  |  |
|                      | 1                      | <u>_</u>                    |       |  |  |  |  |
|                      | Choose a file or drag  | g and drop to upload        |       |  |  |  |  |
| Accepted files: .pem |                        |                             |       |  |  |  |  |
|                      |                        |                             |       |  |  |  |  |
|                      |                        |                             |       |  |  |  |  |
|                      |                        | ОК Са                       | ancel |  |  |  |  |

## Center web server certificate

In addition to the historical auto-signed certificate, Cyber Vision Center web server now gives the possibility to use an enterprise certificate. A new Center certificate page is available in Cisco Cyber Vision's administration menu from where you can upload a .p12 file or generate a CSR to generate and import a complete PEM bundle (concatenated CA, subCA, certificate).

| 谢 System              | Center web server certificate                                                                                                    |
|-----------------------|----------------------------------------------------------------------------------------------------|
| 🗄 Data Management     | •                                                                                                    |
| å Network Organizatio | From this page, you can check your current web server certificate basic information and replace it with a new one.<br>This certificate is also relevant for the API. |
| . Sensors             | Fingerprint:         65ebcf80c2c3973e4c9d34b68e5cdb1f0a184119bc4f9bf5efd32c44708e57db                                                                                |
| Q Active Discovery    | Subject Name: Center 102                                                                                                    |
| 冬 Users               | Alternates Names:     Center102       *     Expires:     Mon Apr 29 2024 19:02:01 GMT+0200                                                                           |
| ⊲ Events              | Update with a new web server certificate:                                                                                                    |
| a <sup>o</sup> API    | <ul> <li>Upload a .p12 Generate a CSR (RSA 2048)</li> </ul>                                                                                                    |
| 꾜 License             | Password of the certificate (optional)                                                                                                    |
| & External Authentic  | ·                                                                                                    |
| ⊙ Snort               | Please import a PKCS#12 file                                                                                                    |
| ② Risk score          |                                                                                                    |
| % Integrations        | Choose a file or drag and drop to upload                                                                                                    |
| 器 Extensions          |                                                                                                    |
| Center certificate    | ි Save                                                                                                    |

#### Cisco Cyber Vision LDAP connection

## **Brownfield Global Center migration**

The synchronization between Centers and a Global Center was completely redesigned in Cisco Cyber Vision 4.1.0. The new software architecture significantly improves:

- Data synchronization
- Connection of a synchronized Center to a Global Center without data loss
- Center enrollment/unenrollment
- Performances and robustness

#### Cisco Cyber Vision Global Center System management

| System management                                  |                  |            |                                          |                           |                                       |                         |                  |  |  |
|----------------------------------------------------|------------------|------------|------------------------------------------|---------------------------|---------------------------------------|-------------------------|------------------|--|--|
| From this page you can manage centers and sensors. |                  |            |                                          |                           |                                       |                         |                  |  |  |
| 🖹 R                                                | egister a Center |            |                                          | Fingerprint: b23          | 88559590a410c66a59082d93446           | 51669a53ca012b636e6f937 | 7233931592563c 🗓 |  |  |
|                                                    | Center Name      | IP         | Version                                  | Enrollment status         | Up time                               | Connectivity Status     | Action           |  |  |
| +                                                  | Center 159       | 10.2.3.159 | SBS: 4.1.0+202202021811<br>KDB: 20220202 | Synchronization delay sec | y: 1 24 days 9 hrs 15 mins<br>3 secs  | Connected               | Unenroll         |  |  |
| +                                                  | Center 160b      | 10.2.3.160 | SBS: 4.1.0+202202021811<br>KDB: 20220202 | Synchronization delay sec | y: 1 24 days 9 hrs 14 mins<br>55 secs | Connected               | Unenroll         |  |  |
| +                                                  | Center 161       | 10.2.3.161 | SBS: 4.1.0+202202021811<br>KDB: 20220202 | Enrolled                  | 24 days 7 hrs 43 mins<br>29 secs      | Connected               | Unenroll         |  |  |

## **Cyber Vision Center SNMP monitoring**

SNMP can now be used for remote monitoring of Cisco Cyber Vision Centers.

Cisco Cyber Vision version 4.1.0 supports:

- SNMP v2c with a community for authentication
- SNMP V3 with a username for authentication (NoAuthNoPriv)
- SNMP V3 with a username and password for authentication (AuthNoPriv)
- SNMP V3 with a username and password for authentication and encryption (AuthPriv).

A new SNMP page in the admin menu will allow you to enable monitoring and add required settings:

Cisco Cyber Vision center SNMP settings

| ₩ System                | SNMP Global Configuration                                                                                                    |             |        |            |          |                    |  |  |  |  |
|-------------------------|----------------------------------------------------------------------------------------------------|-------------|--------|------------|----------|--------------------|--|--|--|--|
| 🗐 Data Management 🛛 🗡   |                                                                                                    | Ũ           |        |            |          |                    |  |  |  |  |
| & Network Organization  | SNMP protocol allows remote monitoring of network and equipment.                                                                                                    |             |        |            |          |                    |  |  |  |  |
| 🗋 Sensors 🛛 🗸           | I his page allows you to configure the configuration used by the SNMP agents on this center and on connected sensors.<br>Note that changing the configuration on this page does not automatically replace the configuration used on sensors. |             |        |            |          |                    |  |  |  |  |
| ⓐ Active Discovery ∨    | šNMP agent                                                                                                    |             |        |            |          |                    |  |  |  |  |
| 糸 Users ~               | Configuration                                                                                                    |             |        |            |          |                    |  |  |  |  |
| ⊲ Events                | Monitoring hosts (IPv4):                                                                                                    | 10.2.2.156  |        |            |          |                    |  |  |  |  |
| rể API ∽                | Version:                                                                                                    | ● 3 ○ 2c    |        |            |          |                    |  |  |  |  |
| 및 License               | Security type:                                                                                                    | Auth $\vee$ | Priv V |            |          |                    |  |  |  |  |
| 条 External Authentic、 > | Username:                                                                                                    | ics         |        |            |          |                    |  |  |  |  |
| ⊙ Snort                 | A                                                                                                    |             |        | <i>a</i> . |          |                    |  |  |  |  |
| ② Risk score            | Autnentication:                                                                                                    | SHA V       | •••••  | w.         |          |                    |  |  |  |  |
| ≪ Integrations ∨        | Privacy:                                                                                                    | AES 🗸       | •••••  | Ø          |          |                    |  |  |  |  |
| 器 Extensions            | Tana                                                                                                    |             |        |            |          |                    |  |  |  |  |
| Center certificate      | Irap                                                                                                    |             |        |            |          |                    |  |  |  |  |
| ,⊘ SNMP                 |                                                                                                    |             |        |            | ∩ Cancel | Save Configuration |  |  |  |  |

In addition to SNMP monitoring, enabling traps will let Cisco Cyber Vision send unrequested messages to the SNMP manager. Traps can be activated for CPU or Memory consumptions and rates and thresholds can be customized.

| Ci          | isco Cyber Visio | n center SNMP trap set | ttings |
|-------------|------------------|------------------------|--------|
| Trap 🔵      |                  |                        |        |
| Engine ID:  |                  |                        |        |
| V Type: CPU | Rate: 5s         | Threshold: 80%         |        |
| V Type: RAM | Rate: 5s         | Threshold: 80%         |        |

## **Cyber Vision Unicast Active Discovering**

#### Introduction

Cisco Cyber Vision Sensors can now send unicast messages to devices. Available unicast discovery protocols are SNMP and Ethernet/IP (ENIP). This feature will offer better visibility when broadcast discovery is limited by network architecture or sensor placement, it enables advanced discovery inquiries such as backplane configurations.

Unicast Active Discovery packets will only work on LAN and cannot be routed: for each subnet to be "discovered" a dedicated IP must be provisioned and will be activated on a sensor with Active Discovery feature enabled.

The unicast Active Discovery configuration is more complex than the Broadcast one. It consists of the following steps:

- 1. Configure the sensor
  - a. Add the necessary interfaces to join the network
  - b. Deploy the Active Discovery sensor application
- 2. Define Active Discovery Policies

A policy is used by a preset to define the list of broadcast and unicast protocols used by selected sensors. Policies also list different protocol parameters.

3. Associate a policy to a preset

Active Discovery will use preset definition to run. The sensors selected in the preset filters will be used as scanner. The list of components with an IPv4 will be used by the scanner as the list of devices to scan.

In the preset settings, the scanning schedule will also be defined.

### **Policies**

New Active Discovery Policies will give you full control of how Active Discovery is performed:

- Protocol to use for broadcast and unicast discovery
- Protocol parameters

A new Policies page is available in the Cisco Cyber Vision administration menu to manage and configure Active Discovery policies.

| cisco    |                              |                                                 | <u>⊢</u> 8 ·                 |
|----------|------------------------------|-------------------------------------------------|------------------------------|
| Ø        | System                       | Active Discovery policies                       | S                            |
| £        | 🗄 Data Management 🗡          | From this page you can manage the Active Discov | very policies.               |
| Ħ        | 🙏 Network Organizati         |                                                 |                              |
| C        | . Sensors 🗸 🗸                | Name                                            | Number of associated presets |
| م        |                              | All Broadcast + snmp                            | 4                            |
| <u>_</u> | 🔞 Active Discovery \land     | CAT9300                                         | 0                            |
| - CS     | <ul> <li>Policies</li> </ul> | IC3000 Slemens old                              | 0                            |
|          | 糸 Users ~                    | ROCKWELL_ActivDisc                              | 1                            |
|          | 4.5.1                        | Rockwell                                        | 0                            |
|          | S Events                     | SIEMENS_ActiveDisc                              | 0                            |
|          | ø API ∽                      | Siemens                                         | 1                            |
|          | 🗑 License                    | rockwell_Sensors                                | 1                            |
|          | 条 External Authent ゞ         |                                                 | < 1 >                        |
|          | ⊙ Snort                      |                                                 | + Create policy              |
|          | @ Dick score                 |                                                 |                              |

#### Cisco Cyber Vision Policies Management

#### **Preset settings**

Additional parameters were added in the Active Discovery preset settings:

- Policies need to be associated to Cyber Vision Presets. Active Discovery cannot run by error: users must select a policy.
- Ability to run once or schedule regular discovery to keep inventory up to date.

Cisco Cyber Vision Active Discovery Preset Settings

|          | ACTIVE DISCOVERY SETTINGS |                                          |                              |   |  |  |  |
|----------|---------------------------|------------------------------------------|------------------------------|---|--|--|--|
|          | Active Discovery policies |                                          |                              |   |  |  |  |
|          | Name                      | Enabled broadcast protocols              | Configured unicast protocols |   |  |  |  |
|          | All Broadcast + snmp      | EtherNet/IP, SiemensS7, Profinet         | SNMPv2c                      |   |  |  |  |
|          | CAT9300                   | EtherNet/IP, SiemensS7, Profinet, ICMPv6 | None                         |   |  |  |  |
|          | IC3000 Slemens old        | SiemensS7, Profinet                      | None                         |   |  |  |  |
| ۲        | ROCKWELL_ActivDisc        | EtherNet/IP                              | EtherNet/IP                  |   |  |  |  |
|          | Rockwell                  | EtherNet/IP, SiemensS7, Profinet         | None                         |   |  |  |  |
|          | SIEMENS_ActiveDisc        | SiemensS7, Profinet                      | None                         |   |  |  |  |
|          | Siemens                   | EtherNet/IP, SiemensS7, Profinet         | None                         |   |  |  |  |
|          | rockwell_Sensors          | EtherNet/IP, ICMPv6                      | None                         |   |  |  |  |
| Dar<br>M | Schedule broadcast mode   | Days<br>M T W T F<br>Time<br>11:00       | < 1<br>t mode                | > |  |  |  |
|          |                           | Cancel                                   | Save Save and run one        | e |  |  |  |

### **SNMP** Policies

SNMP settings available for Active Discovery give the user the ability to choose the version of SNMP to use and the level of authentication and encryption.

| Version                       | Level        | Authentication   | Encryption |
|-------------------------------|--------------|------------------|------------|
| SNMPv1 optional               | noAuthNoPriv | Community String |            |
| (Fallback when v2c<br>failed) |              |                  |            |
| SNMPv2c                       | noAuthNoPriv | Community String |            |
| SNMPv3                        | noAuthNoPriv | Username         |            |
| SNMPv3                        | AuthNoPriv   | MD5 or SHA       |            |
| SNMPv3                        | AuthPriv     | MD5 or SHA       | AES or DES |

#### Cisco Cyber Vision Active Discovery SNMP Settings

| Enable                                                                                                    |                           |  |
|----------------------------------------------------------------------------------------------------|---------------------------|--|
| Retry attempts                                                                                             | * Timeout (in seconds)    |  |
| 0                                                                                                    | 5                         |  |
| Jser-based security model configuration                                                                    |                           |  |
| Security type                                                                                              |                           |  |
| Enable both authentication and privacy                                                                     |                           |  |
|                                                                                                    |                           |  |
| 'Username<br>'Authentication type                                                                          | * Authentication password |  |
| Username<br>Authentication type<br>Select authentication type                                              | *Authentication password  |  |
| Username Authentication type Select authentication type Privacy type                                       | * Authentication password |  |
| Username Authentication type Select authentication type Privacy type Select privacy type                   | *Authentication password  |  |
| * Username<br>* Authentication type<br>Select authentication type<br>* Privacy type<br>Select privacy type | *Authentication password  |  |

#### **Ethernet/IP unicast policies**

Ethernet/IP settings let the user choose whether the backplane is monitored or not. If this option is selected, the scanner will scan all chassis slots:

Cisco Cyber Vision Active Discovery Ethernet/IP Settings

| Unicast configuration |                        |             |                | 101             |
|-----------------------|------------------------|-------------|----------------|-----------------|
| EtherNet/IP           |                        | ~           |                |                 |
| Enable                |                        |             | Alten-Bradley  |                 |
| * Retry attempts      | * Timeout (in seconds) |             |                |                 |
| 0                     | 5                      |             |                |                 |
| Backplane scanning    |                        |             |                | Backplane scan  |
|                       |                        | Cancel Save |                | Buokplane court |
|                       |                        |             |                |                 |
|                       |                        |             | Sensor (Ethe   | ernet/IP)       |
|                       |                        |             | Unicast Active | Discovery       |

**Cyber Vision SecureX Ribbon integration** 

Cisco SecureX Ribbon is now available in Cisco Cyber Vision. It gives a unified visibility and accelerates incident response using Cisco Cyber Vision observables.

| dialia<br>cisco                                              |        | @ Explore                    | ▼ / 00-all.pcap ▼ / | Device list 💌               | 7                           |                                  |                                        |                                                                                               |
|--------------------------------------------------------------|--------|------------------------------|---------------------|-----------------------------|-----------------------------|----------------------------------|----------------------------------------|-----------------------------------------------------------------------------------------------|
| ⌀ ⊐ ֎֎֎∠ם☆                                                   | Last 2 | vears (Feb 29, 2020 10:15:1  | 0 AM — Feb 28, 2022 | 10:15:10 AM) 🖉 Refr         | resh                        |                                  |                                        |                                                                                               |
| OO-all.pcap     My preset                                    | 16[    | Devices and 25 oth           | ner componer        | nts 🔍 New data              |                             |                                  |                                        |                                                                                               |
| Active baseline: No active baseline<br>Active Discovery: Off |        | Device 🗘 👻                   | Group               | First activity 0            | Last activity \$            |                                  |                                        |                                                                                               |
| Criteria Selectall Rejectall Default                         | 0      | E STATION                    | -                   | Feb 28, 2022 10:12:53<br>AM | Feb 28, 2022 10:12:53<br>AM |                                  |                                        |                                                                                               |
| Search criteria Q                                            | 0      | Square 192.168.105.71        |                     | Feb 28, 2022 10:12:57<br>AM | Feb 28, 2022 Cisco SECUR    | tE 🗙 🗰 Home                      |                                        | 🐥 🏭 🖻 🖻 🤇 Enrich 🗔 🌣 👁 —                                                                      |
| © RISK SCORE ✓                                               | 0      | Siemens 1b:e8:8f             |                     | Feb 28, 2022 10:12:52<br>AM | Feb 28, 2022<br>AM          | Ribbon                           | Applications SecureX                   | Launch Walld Boudaa                                                                           |
| DEVICE TAGS                                                  | 0      | E Siemens 192.168.105.75     |                     | Feb 28, 2022 10:12:52<br>AM | Feb 28, 2022<br>AM          | book Incidents Orbital           | Security Services Exchange             | Launch wboudaa+platform@coisco.com<br>admin<br>Launch & CCV<br>Logged in with SecureX Sign-On |
| Device - Level 0-1     Optice - Level 0                      | 0      | E Slemens<br>192.168.105.150 |                     | Feb 28, 2022 10:12:52<br>AM | Feb 27 JOZZ<br>AM           | Notifications<br>Center Settings | Threat Response                        | Launch                                                                                        |
| O Vetwork analysis                                           | × <    |                              | >                   | < 🏭 🌲 = 🛱 +                 | 2                           |                                  |                                        |                                                                                               |
|                                                              |        |                              |                     |                             |                             |                                  | @ 2021 Cisco and/or its affiliates. Al | i rights reserved.                                                                            |

#### Cisco Cyber Vision SecureX Ribbon

SecureX Ribbon gives access to the Casebook to simplify and streamline your investigative processes for security incidents.

#### Cisco Cyber Vision SecureX Casebook

| eliele SECURE X Q Casebook                                                           |                                                                                                    |                                                              |                   | 🐥 🏭 🖻 🗟 🤇 Enrict                                         | h 🗔 🌣 📀 —              |
|--------------------------------------------------------------------------------------|----------------------------------------------------------------------------------------------------|--------------------------------------------------------------|-------------------|----------------------------------------------------------|------------------------|
| Q Search ↑↓ ✓ + ⊬                                                                    | Operational_ConfigurationChange                                                                                                    |                                                              |                   | Investigate in Threat Response Link                      | to Incident \vee 🛛 🛓 🦷 |
| ✓ Owned By Me 2                                                                      | Overview K-                                                                                                    | ✓ Observables (2)                                            | 0 ≁ 0 @ 0 © 2 🛈 ⊱ | Notes                                                    | /                      |
| Operational_ConfigurationChange                                                      | Details                                                                                                    | Enter logs, IPs, domains, etc.                               |                   | Validated Programming Workstation invovled in PLC config | uration change.        |
| 2 Observables<br>Case Jan 13, 2021, 4:22:27 PM<br>0 Observables<br>~ Owned By Others | Title Operational_ConfigurationChange /<br>Created Mar 11, 2022, 1:41:05 PM<br>Owner Daniel Behrens<br>Summary Investigation of configuration change in Paint department /<br>Linked Incidents<br>• Control system event: Start CPU<br>• Control system event: Start CPU<br>• Control system event: Online command has been detected from 192.168.3.99:64441<br>to 192.168.3.50:44818<br>• Monitor mode: 1 difference has been detected | ✓ ₩2 IP Addresses       192.168.249.51        192.168.249.50 | 0 + 0 \$ 0 € 2 ®  | Identified AMP running and triggered                     |                        |
|                                                                                      |                                                                                                    |                                                              |                   |                                                          |                        |

SecureX Threat Investigation is also accessible from the ribbon to investigate in Cisco SecureX Threat Response leveraging information from Cisco Cyber Vision. It gives a holistic view across the entire organization.

| 🔺 🏭 🖻 🖻 C                                       | Enrich 🗔 🌣 💿 —                                                                                           |                                     |                                                                                                |                                                                                                    |                                                                                   |  |  |
|-------------------------------------------------|----------------------------------------------------------------------------------------------------|-------------------------------------|------------------------------------------------------------------------------------------------|----------------------------------------------------------------------------------------------------|-----------------------------------------------------------------------------------|--|--|
| Investigate in Threat Response                  | Link to Incident \vee \pm 🗑                                                                              |                                     |                                                                                                |                                                                                                    |                                                                                   |  |  |
| cisco SecureX   Threat Response                 | tleich SecureX   Threat Response Investigate Snapshots Incidents Intelligence                            |                                     |                                                                                                |                                                                                                    |                                                                                   |  |  |
| Add to Investigation                            | Add to Investigation v new Investigation Snapshots v 1 of 1 enrichments complete Automatic 3 Panel Layou |                                     |                                                                                                |                                                                                                    |                                                                                   |  |  |
| ⊕ 1 Target ~                                    | Q 1 Investigated ~                                                                                       | 0 Omitted                           | ogeo 2 Related ↓                                                                               | 0 Indicators                                                                                                    | 2 Modules V                                                                       |  |  |
| Sightings                                       | Sightings                                                                                                |                                     |                                                                                                |                                                                                                    |                                                                                   |  |  |
| Graph Dispositions: All + Types: All + Selector | n: All • Mode: Expanded • Target Filtering: None •                                                       | 2022-00-<br>Showing 3 nodes 💩 🖋 *** | ATT75840.0002<br>Results                                                                       |                                                                                                    | 8.7                                                                               |  |  |
|                                                 |                                                                                                    |                                     | Details Threat Context                                                                         |                                                                                                    |                                                                                   |  |  |
| SHA-256 ¥<br>Bezbc28                            |                                                                                                    |                                     | ▼ 1 TARGET BehrWorkWin10<br>Endpoint                                                           | Be2bc288d9f38cd58f41b5dfff0eb2238db9<br>SHA-256 Hash                                                                            |                                                                                   |  |  |
|                                                 |                                                                                                    |                                     | ♥ 1 INVESTIGATED      192.168.3.50     P Address     1 System in My Environment      0 OMITTED | Verdicts (1)<br>Verdicts are the most current, unexpired judgement (j<br>Learn More C<br>Unknown<br>Module: AMP File Reputation | per module) with the highest priority.  JSON Expiration: 2525-01-01T00:00:00.000Z |  |  |
| 192.168.3.50                                    | Target Endpoint<br>BehrWorkWin10                                                                         |                                     | v 2 RELATED                                                                                    |                                                                                                    |                                                                                   |  |  |
|                                                 |                                                                                                    |                                     | 192.168.3.99<br>IP Address                                                                     |                                                                                                    |                                                                                   |  |  |
|                                                 |                                                                                                    | <u> </u>                            | Be2bc288d9f38c<br>SHA-256 Hash                                                                 |                                                                                                    |                                                                                   |  |  |

Cisco Cyber Vision SecureX Casebook

## **Cisco Cyber Vision new Center and sensor's options**

#### **Microsoft Azure**

In addition to AWS, a Center can now be installed in Microsoft Azure. Center deployment is easy thanks to the Azure virtual machine customization.

Cisco Cyber Vision Center deployment in Azure

| Basics Virtual Machine Settings Cyber Vision Settings Review + create                |                                                           |  |  |  |  |
|--------------------------------------------------------------------------------------|-----------------------------------------------------------|--|--|--|--|
| Configure Cyber Vision * 🕕                                                           | Configure right now                                       |  |  |  |  |
| Cyber Vision configuration                                                           |                                                           |  |  |  |  |
| Keyboard layout * 🕕                                                                  | American                                                  |  |  |  |  |
| Center type * ①                                                                      | Global Center V                                           |  |  |  |  |
| FQDN name * 🕕                                                                        | Center                                                    |  |  |  |  |
| Webapp TLS certificate *                                                             | Generate an autosigned certificate with the FQDN          |  |  |  |  |
|                                                                                      | Use a custom certificate                                  |  |  |  |  |
| DNS servers                                                                          |                                                           |  |  |  |  |
| IP address of the #1 DNS server                                                      |                                                           |  |  |  |  |
|                                                                                      |                                                           |  |  |  |  |
| () If no servers are provided, the de                                                | fault provider is OpenDNS: 208.67.222.222, 208.67.220.220 |  |  |  |  |
|                                                                                      |                                                           |  |  |  |  |
| NTP servers                                                                          |                                                           |  |  |  |  |
| IP address / name of the #1 NTP se                                                   | erver                                                     |  |  |  |  |
| Authorized networks                                                                  |                                                           |  |  |  |  |
| CIDR of the #1 authorized network                                                    |                                                           |  |  |  |  |
| If no networks are provided, the default value is to authorize evrything (0.0.0.0/0) |                                                           |  |  |  |  |
|                                                                                      |                                                           |  |  |  |  |

Json templates can be used to automatize deployments.

### **Cisco Catalyst IR8300**

Cisco Cyber Vision network-sensor runs on Catalyst IR8300 (FW 17.8.x). The IDS option is available (PID: CV-IDS-IR8300).

Cisco Cyber Vision Senor deployment in Catalyst IR8300

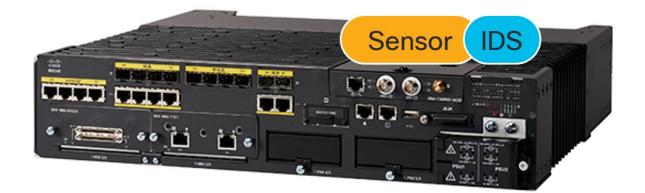

## **Cisco Cyber Vision Resolved Caveats**

| CDETS      | Description                                                                      |  |  |
|------------|----------------------------------------------------------------------------------|--|--|
| CSCwa15184 | Online licence registration fails when using a proxy                             |  |  |
| CSCwa14510 | Cyber Vision Device engine sometime breaks Rockwell chassis into several devices |  |  |
| CSCwb18555 | Fix Security issue                                                               |  |  |
| CSCvt81726 | Fix Security issue                                                               |  |  |
| CSCvt81722 | Fix Security issue                                                               |  |  |
|            | Add event on Start/Stop recording on sensors (789)                               |  |  |
|            | password number of days until password expiration is wrong (3797)                |  |  |
|            | ENIP Rockwell: Wrong program name on Download Program (5508)                     |  |  |
|            | IEC61850 tag is missing (6865)                                                   |  |  |
|            | Network interfaces bandwidth section has fewer tabs than expected (7170)         |  |  |

## **Cisco Cyber Vision Open Caveats**

| lssues ID /<br>CDETS | Component    | Description                                                                                                    |
|----------------------|--------------|----------------------------------------------------------------------------------------------------|
|                      | Center       | Sensor explorer "Update Cisco Device" does not find upgradable devices (9917)                                                                |
| CSCwb21270           | Center       | Sensor Management extension: Sensor not able to be installed due to "duplicate" entry – Could only happen after issue during sensor deletion |
| CSCwb12630           | Center + ISE | All components are not synchronized with ISE                                                                                                 |
| CSCwb08691           | Sensor DPI   | T101-T104 protocol translation write command not visible in center                                                                           |

## Links

## **Software Download**

The files below can be found following this link: https://software.cisco.com/download/home/286325414/type

| Center                                                     | Description                                                                                                    |  |
|------------------------------------------------------------|----------------------------------------------------------------------------------------------------|--|
| CiscoCyberVision-center-4.1.0.ova                          | VMware OVA file, for Center setup                                                                                                  |  |
| CiscoCyberVision-center-with-DPI-4.1.0.ova                 | VMware OVA file, for Center with DPI setup                                                                                         |  |
| CiscoCyberVision-center-4.1.0.vhdx                         | Hyper-V VHDX file, for Center setup                                                                                                |  |
| CiscoCyberVision-sensor-management-4.1.0.ext               | Sensor Management extension installation file                                                                                      |  |
| Sensor                                                     | Description                                                                                                    |  |
| CiscoCyberVision-IOx-aarch64-4.1.0.tar                     | Cisco IE3400, Cisco IR1101 sensor installation and update file                                                                     |  |
| CiscoCyberVision-IOx-Active-Discovery-aarch64<br>4.1.0.tar | Cisco IE3400, Cisco IR1101 Active Discovery sensor installation and update file                                                    |  |
| CiscoCyberVision-IOx-IC3K-4.1.0.tar                        | Cisco IC3000 sensor installation and update file                                                                                   |  |
| CiscoCyberVision-IOx-x86-64-4.1.0.tar                      | Cisco Catalyst 9x00 sensor installation and update file                                                                            |  |
| CiscoCyberVision-IOx-Active-Discovery-x86-64-4.1.0.tar     | Cisco Catalyst 9x00 Active Discovery sensor installation and update file                                                           |  |
| Updates                                                    | Description                                                                                                    |  |
| CiscoCyberVision-Embedded-KDB-4.1.0.dat                    | KnowledgeDB embedded in Cisco Cyber Vision 4.1.0                                                                                   |  |
| CiscoCyberVision-update-center-4.1.0.dat                   | Center update file for upgrade from                                                                                                |  |
|                                                            | release 4.0.0 or 4.0.1 to release 4.1.0                                                                                            |  |
| CiscoCyberVision-update-sensor-4.1.0.dat                   | Cisco IC3000 Sensor and Sentryo Sensor3, 5, 7 update file for upgrade from release 4.0.0, 4.0.1 or 4.0.2 to release 4.1.0          |  |
| CiscoCyberVision-update-combined-4.1.0.dat                 | Center, IC3000 Sensor and Legacy Sensor update file<br>from GUI for upgrade from release 4.0.0, 4.0.1 or 4.0.2<br>to release 4.1.0 |  |

Cisco Cyber Vision Center 4.1.0 can also be deployed on AWS (Amazon Web Services). The Cyber Vision Center AMI (Amazon Machine Image) can be found on the AWS Marketplace:

https://aws.amazon.com/marketplace/seller-profile?id=e201de70-32a9-47fe-8746-09fa08dd334f https://aws.amazon.com/marketplace/search/results?searchTerms=Cisco+Cyber+vision

## **Related Documentation**

Cisco Cyber Vision documentation: https://www.cisco.com/c/en/us/support/security/cyber-vision/series.html

• Cisco Cyber Vision GUI User Guide:

Cisco Cyber Vision GUI User Guide.html

- Cisco Cyber Vision Network Sensor Installation Guide for Cisco IE3300 10G, IE3400 and Catalyst 9300:
   Installation Guide for Cisco IE3300 10G Cisco IE3400 and Cisco Catalyst 9300
- Cisco Cyber Vision Network Sensor Installation Guide for Cisco IR1101:

Cisco Cyber Vision Network Sensor Installation Guide for Cisco IR1101 4 0 0.pdf

- Cisco Cyber Vision Network Sensor Installation Guide for Cisco IC3000: Cisco Cyber Vision Network Sensor Installation Guide for Cisco IC3000
- Cisco Cyber Vision Center Appliance Installation Guide:

Cisco Cyber Vision Center Appliance Installation Guide

• Cisco Cyber Vision Center VM Installation Guide:

Cisco\_Cyber\_Vision\_Center\_VM\_Installation\_Guide

• Cisco Cyber Vision Center AWS Installation Guide:

Cisco Cyber Vision for AWS Cloud Installation Guide

• Cisco Cyber Vision Integration Guide, Integrating Cisco Cyber Vision with Cisco Identity Services Engine (ISE) via pxGrid:

Integrating-Cisco-Cyber-Vision-with-Cisco-Identity-Services-Engine-via-pxGrid\_3\_1\_1.pdf

• Cisco Cyber Vision Smart Licensing User Guide

<u>Cisco\_Cyber\_Vision\_Smart\_Licensing\_User\_Guide</u>

© 2022 Cisco Systems, Inc. All rights reserved.